# Fitrix Windows Thin Client Install Point - Installation 5.40

Page 1 of 19 as of 9/8/2010 Keywords: GDC VM install installation  $\label{eq:share} $$ 10.0.0.99\share FGSS Intranet professional services R&D technical Fitrix - Genero BDL - GDC - GDC$ 

## **Fitrix Windows Thin Client Install Point - Installation**

## Introduction

Before a Fitrix Windows Client can be installed, the Fitrix Windows Client Install Point must first be installed and configured for your requirements. Typically the install point is installed on a Windows server accessible by all clients. If only one Fitrix client is to be installed, it is also possible to install the install point on that client.

### **Design architecture**

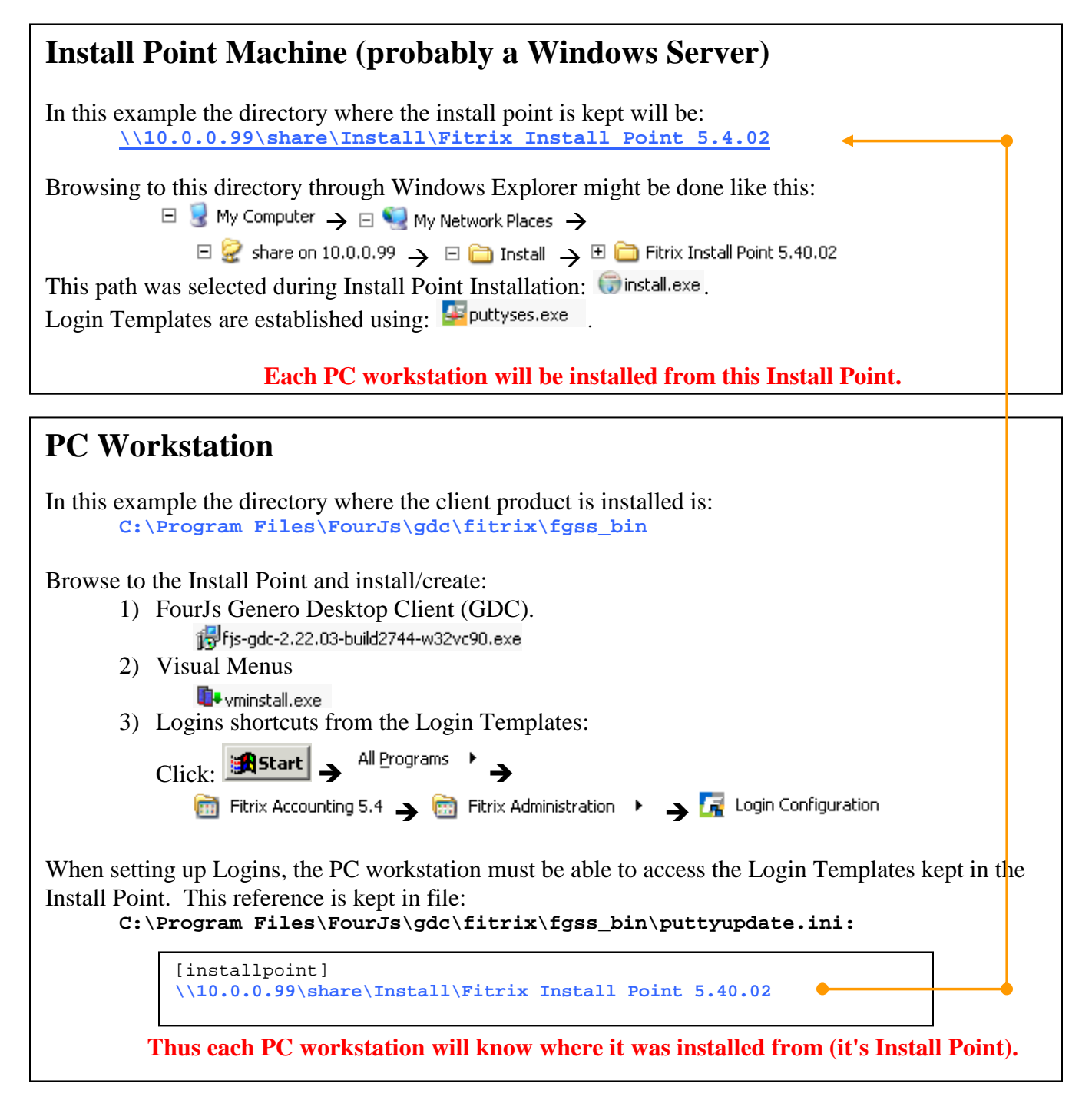

\*\*\* Note: Do not use mapped drives. Use 'UNC' style paths. \*\*\*

Page 3 of 19 as of 9/8/2010 Keywords: GDC VM install installation

For the purpose of this documentation, version '2.02.04' is used. Your version may be different. Make the appropriate substitutions. Name of installation: **fitrix**.

### 1. Install the 'Install Point'.

### To install from CD-ROM:

Mount the CD containing the Fitrix Windows Thin Client Install Point:

- For Fitrix Complete Series, this is: "Fitrix Complete CD 1"
- For Fitrix Components Series, this is the CD containing "Fitrix Visual Development Tools (VDT)"

Navigate to your CD-ROM drive (probably D:) to the sub-directory 'workstation'.

### To install from FTP:

Download the file 'workstation.zip' to the install-point server and unpack into a directory, i.e.: S:\fitrixmedia

Navigate to the sub-directory 'workstation'

Open (double-click): install.exe

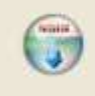

Please wait while Setup is loading... verifying installer: 29%

You will see:

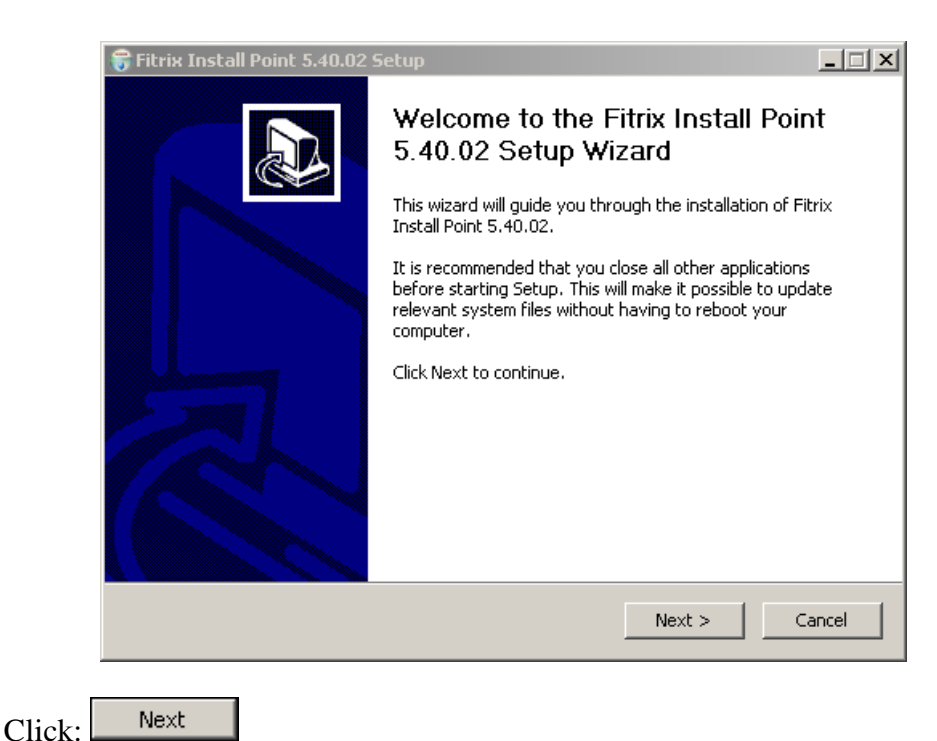

 $\label{eq:share} $$ 10.0.0.99 \end{tabular} expressional services \ R\&D \ technical \ Fitrix - Genero \ BDL - GDC \ 5.40 \ Fitrix \ Windows \ Thin \ Client \ Install \ Point - Installation. doc$ 

You will see:

| icense Agreement                                                                                                    |                                                                          | NU       |
|----------------------------------------------------------------------------------------------------|--------------------------------------------------------------------------|----------|
| Please review the license terms before i                                                                                                    | installing Fitrix Install Point 5.40.02.                                 |          |
| Press Page Down to see the rest of the                                                                                                    | agreement.                                                               |          |
| Fourth Generation Software License Ag                                                                                                    | greement for Fitrix                                                      | <u> </u> |
| BY RESPONDING "I Agree" TO THE QUE<br>LICENSEE HAS READ THIS AGREEMENT<br>BY                                                                | ERY BELOW, LICENSEE ACKNOWLEDGES T<br>, UNDERSTANDS IT, AND AGREES TO BE |          |
| IT. IF LICENSEE DOES NOT AGREE TO<br>GENERATION IS UNWILLING TO LICEN<br>BELOW)                                                             | ANY OF THE TERMS BELOW, FOURTH<br>SE THE LICENSED SOFTWARE (AS DEFINE    | D        |
| TO LICENSEE, AND LICENSEE SHOULD                                                                                                    | CLICK ON THE "REFUSE" BUTTON BELOW                                       |          |
| This Software License Agreement ("Agr                                                                                                    | reement") is entered into at the time                                    | -        |
| If you accept the terms of the agreement, click I Agree to continue. You must accept the agreement to install Fitrix Install Point 5.40.02. |                                                                          |          |
| llsoft Install System v2.27                                                                                                    |                                                                          |          |
|                                                                                                    | c Dards L T Anna                                                         | Cancel   |

Click: I Agree

You will see:

| 😚 Fitrix Install Point 5.40.02 Setup                                                                                                    |    |
|----------------------------------------------------------------------------------------------------|----|
| <b>Choose Install Location</b><br>Choose the folder in which to install Fitrix Install Point 5.40.02.                                                                                      | () |
| Setup will install Fitrix Install Point 5.40.02 in the following folder. To install in a differen folder, click Browse and select another folder. Click Install to start the installation. | t  |
| Destination Folder S:\Install\Fitrix - Install Point\5.40.02 Browse                                                                                                    |    |
| Space required: 39.2MB<br>Space available: 386.0GB<br>Nullsoft Install System v2.27                                                                                                    |    |

Change Destination Folder as appropriate:

The recommended installation is to install the Fitrix install point on a shared file server so that it can be accessed to install each client. If Fitrix is only being installed on a single client, it is ok to install the Fitrix on that clients 'C' (or other) drive.

| S:\Install\Fitrix - Install Point                                                                                                    | Browse |
|----------------------------------------------------------------------------------------------------|--------|
| Texteres to react and and a second second seco |        |

Click: Install

You will see:

| 😽 Fitrix Install Point 5.40.02 Setup                                                                                                    | - 🗆 🗵  |
|----------------------------------------------------------------------------------------------------|--------|
| <b>Installing</b><br>Please wait while Fitrix Install Point 5.40.02 is being installed.                                                                                                    |        |
| Extract: fjs-gdc-2.22.03-build2744-w32vc90.exe 19%                                                                                                    |        |
| Output folder: S:\Install\Fitrix - Install Point<br>Create folder: S:\Install\Fitrix - Install Point\bmp<br>Create folder: S:\Install\Fitrix - Install Point\fgss_bin<br>Create folder: S:\Install\Fitrix - Install Point\pics<br>Extract: fjs-gdc-2.22.03-build2744-w32vc90.exe 19% |        |
| Nullsoft Install System v2,27                                                                                                    | Cancel |

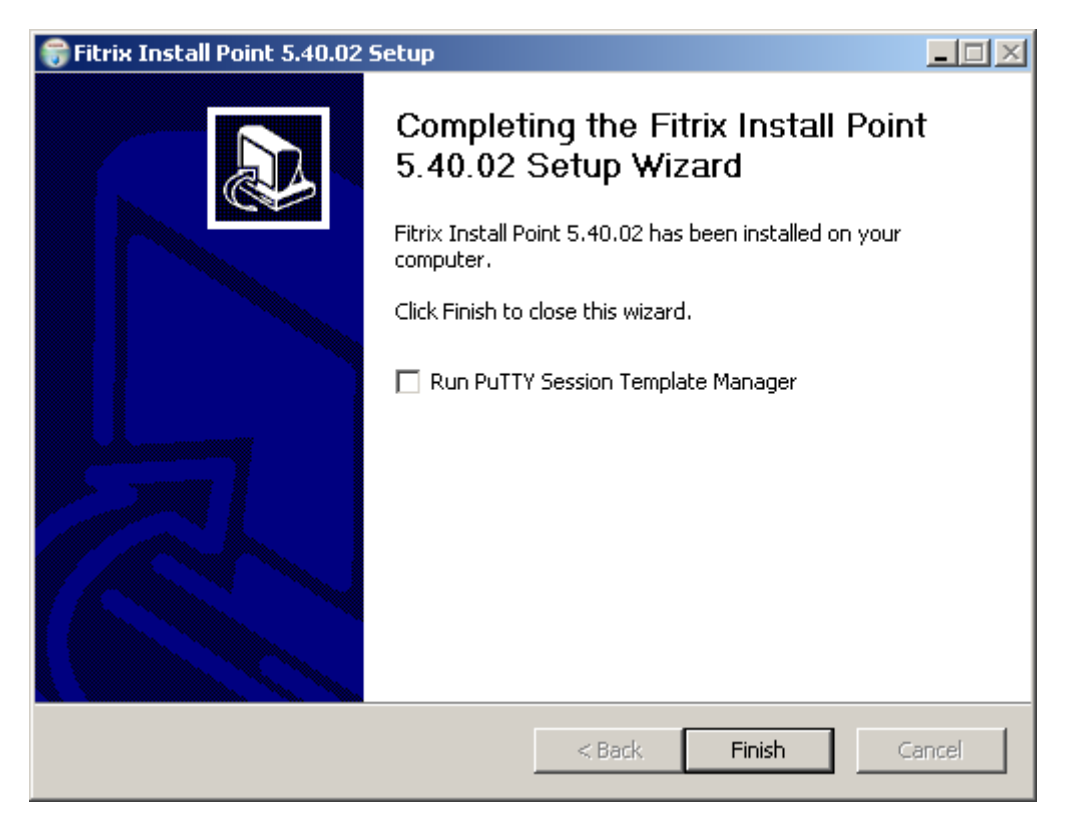

Uncheck: 🗖 Run PuTTY Session Template Manager

| Click: | Finish |
|--------|--------|
|--------|--------|

You have created a directory: S:\Install\Fitrix Install Point

2. Establish PuTTY Session Templates.

## **NOTE:** Configuring session templates is not required if this is a standard Fitrix Complete installation, however you must follow the instructions below to 'set all session'.

The Fitrix install point will include a login session template for each unique type of Fitrix login (i.e End User login, Developer login, Training login). Once these are established in the Install Point, they can then be selected during the client installation process.

The Fitrix CD ships with a complete set of login session templates ready to be used with a "Fitrix Complete or Quickstart" installation. All you will need to do is "Set all session".

You can also use the template manager to edit templates and create new templates if required.

Launch the template manager:

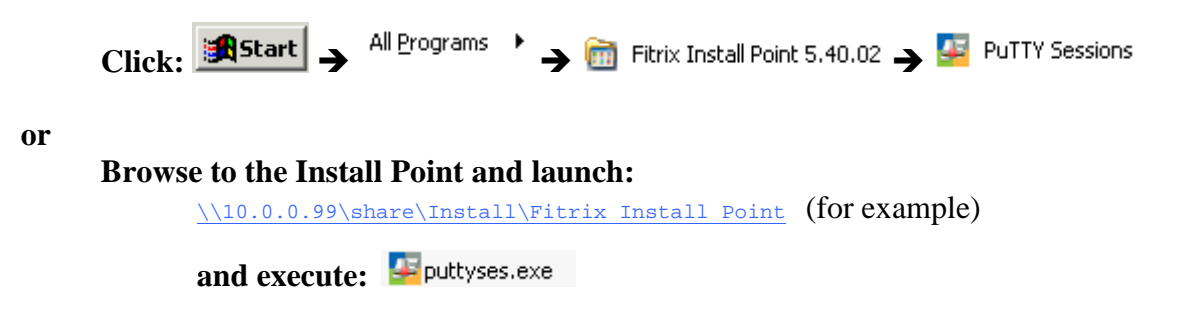

 $\label{eq:share} $$ 10.0.0.99 \end{tabular} expressional services \ R\&D \ technical \ Fitrix - Genero \ BDL - GDC \ 5.40 \ Fitrix \ Windows \ Thin \ Client \ Install \ Point - Installation. doc$ 

You will see:

4

| essions                                                                                                    |                                                |
|----------------------------------------------------------------------------------------------------|------------------------------------------------|
| Fitrix Dev Login<br>Fitrix Dev Login (wide)<br>Fitrix Dev Login (xwide)<br>Fitrix Dev RT Login<br>Fitrix Prod Area Dev Login<br>Fitrix Prod Area Dev Login (wide)<br>Fitrix Training Dev Student1<br>Fitrix Training Dev Student1 (wide) |                                                |
| Load                                                                                                    | Set All Sessions                               |
| ession definition                                                                                                    |                                                |
| New Session Name:                                                                                                    | Delete                                         |
| Comment:                                                                                                    |                                                |
| Name of ID address of application d                                                                                                    | Connection type                                |
| Terminal settings                                                                                                    |                                                |
| Tune: (\$TFBM)                                                                                                    |                                                |
| -Width / Font                                                                                                    |                                                |
| C Small (80)  Normal (132)                                                                                                    | C Large (192) C Extra large (256) Font height: |
| Remote command:                                                                                                    |                                                |
| Local command:                                                                                                    |                                                |
| Local command start in:                                                                                                    |                                                |
| Scroll back lines:                                                                                                    |                                                |
| Login window title:                                                                                                    | (Must match \$mn logintitle)                   |
|                                                                                                    |                                                |
| Allow Changes                                                                                                    |                                                |
|                                                                                                    | Save Save as default                           |
|                                                                                                    |                                                |

Next, Click: Set All Sessions to globally set the IP address, VM port and 'Local command start in'.

You will see:

| Dialog                                                                            |              | × |
|-----------------------------------------------------------------------------------|--------------|---|
| Name or IP address of application server:                                         | VM port:     |   |
| Install subdirectory                                                              | FourJs port: |   |
| Local command start in: C:\Program Files\FourJs\gdc <mark>\fitrx</mark> \fgss_bin |              |   |
| Apply Cancel                                                                      |              |   |
|                                                                                   |              |   |

Complete the fields using the values displayed at the end of your Fitrix Server installation

At the end of the Fitrix Server Installation, you were instructed as follows:

Various information will be needed later during client install. FJS\_PORT=9999 Application server: "XXXXXX" (99.99.99.99) Visual Menus port: 99999

\_\_\_\_\_

where the actual values were appropriate to your installation.

If you did not record these values, you can find them again by logging on to your Fitrix Server and accessing the file: /fitrix/logs/info.log

(login with the 'root' user name and password, then, at the '#' prompt, key in: cat /fitrix/logs/info.log

)

once the values are keyed, click: Apply

This will set your unique values for every session that exists in the template manager. Your login templates are now ready to use.

Click: Finished

You may skip the remaining instructions in this document unless you need custom templates.

### The standard Fitrix Windows Thin Client Install Point installation is now complete. Templates have been installed for all standard login scenarios. The remaining steps in this document are optional steps for custom installation requirements.

Please locate the "Fitrix Windows Thin Client – Installation" instructions to use the install point you have just installed to install the Fitrix Windows Client on each Windows PC that you will access Fitrix from.

## **OPTIONAL STEPS**

## Creating a new custom template:

The login scripts have been made as modular as possible with the intention that you will not need to change these scripts. The best way to create custom login sessions is to first use the standard process to set the ip and port numbers on the supplied sessions, and then create variations on these. Note that in the remote command (i.e. FJS\_PORT=6402 /fitrix/bin/fg\_540\_???\_vm.sh standard), the script can either be set to call the development environment (i.e. FJS\_PORT=6402 /fitrix/bin/fg\_540\_prod\_vm.sh standard), or the runtime environment (i.e. FJS\_PORT=6402 /fitrix/bin/fg\_540\_prod\_vm.sh standard).

The development environment will use the Four J's Genero development license, and will include access to the development tools, while the runtime environment will use the Four J's runtime license, and will not include access to the development tools.

Click: New and you will see a default template: (Stored under the directory: 'S:\Install\Fitrix Install Point' in file: Puttyses.ini.)  $\label{eq:share} $$ 10.0.0.99 \end{tabular} expressional services \ R\&D \ technical \ Fitrix - Genero \ BDL - GDC \ 5.40 \ Fitrix \ Windows \ Thin \ Client \ Install \ Point - Install \ Point \ Och \ Schwarz \ Schwarz \ Schw$ 

| Default template. | Default | template: |
|-------------------|---------|-----------|
|-------------------|---------|-----------|

| - Session definition                                                                      |                                               |       |  |
|-------------------------------------------------------------------------------------------|-----------------------------------------------|-------|--|
| New Session                                                                               | n Name: Dele                                  | te    |  |
| Co                                                                                        | omment: Default                               |       |  |
| Name or IP address of a                                                                   | application server: 10.0.0.96 Connection type | Н     |  |
| Terminal settings                                                                         |                                               |       |  |
| Type: xterm-132                                                                           | (\$TERM)                                      |       |  |
| Width / Font<br>C Small (80)  Normal (132)  Large (192)  Extra large (256) Font height: 9 |                                               |       |  |
| Remote command:                                                                           | FJS_PORT=6402 /fitrix/bin/fg_540_dev_vm.sh    |       |  |
| Local command:                                                                            | mntk.exe 10.0.0.96 20020                      |       |  |
| Local command start in:                                                                   | : C:\Program Files\FourJs\gdc\fitrix\fgss_bin |       |  |
| Scroll back lines:                                                                        | 5000                                          |       |  |
| Login window title:                                                                       | Login (Must match \$mn_logintit               | e)    |  |
| Allow Changes                                                                             |                                               |       |  |
|                                                                                           | Save Save as de                               | fault |  |

### Fill in the fields as appropriate:

| New Session Name: Development Accou                                                                                                    | nting Testing Delete                          |
|----------------------------------------------------------------------------------------------------|-----------------------------------------------|
| Comment: Test Accounting                                                                                                    |                                               |
| Name or IP address of application server: 10.0.0.96                                                                                                    | C Telnet C Rlogin ⓒ SSH                       |
| Type: xterm-132 (\$TERM)                                                                                                    |                                               |
| Width / Font<br>C Small (80)  Normal (132)  Large (192)                                                                                                    | Extra large (256) Font height: 9              |
| Remote command: FJS_PORT=6402 /fitrix/bin/f                                                                                                    | ig_540_dev_vm.sh                              |
| Local command: mntk.exe 10.0.0.96 20020                                                                                                    |                                               |
|                                                                                                    |                                               |
| Local command start in: C:\Program Files\FourJs\gdc                                                                                                    | \fitrix\fgss_bin                              |
| Local command start in: C:\Program Files\FourJs\gdc<br>Scroll back lines: 5000                                                                                                    | \fitrix\fgss_bin                              |
| Local command start in:       C:\Program Files\FourJs\gdc         Scroll back lines:       5000         Login window title:       Login                                                                                                    | \fitrix\fgss_bin (Must match \$mn_logintitle) |
| Local command start in:       C:\Program Files\FourJs\gdc         Scroll back lines:       5000         Login window title:       Login         Allow Changes       Image: Command start in the second start in the second st | \fitrix\fgss_bin (Must match \$mn_logintitle) |

You will see the new session:

| Sessions                                                                                                |                  |
|----------------------------------------------------------------------------------------------------|------------------|
| Fitrix Prod Area Dev Login (wide)<br>Fitrix Prod Area Dev Login (xwide)<br>Fitrix Training Dev Student1 | •                |
| Load                                                                                                    | Set All Sessions |
| Message Saved<br>Saved<br>OK<br>Click: OK                                                               |                  |

## Editing an existing template:

Launch the template manager:

#### Browse to the Install Point and launch:

\\10.0.0.99\share\Install\Fitrix Install Point 5.40.02 (for example)

and execute: Eputtyses.exe

You may modify an existing session by either double-clicking one or single-clicking one and clicking: Load. You will the make changes and click: Save.

Create as many session templates as you like.

Click: Finished when finished.

 $\label{eq:stars} $$ 10.0.0.99 \end{tars} on BDL - GDC \end{tars} on BDL - GDC \end{tars} on BDL - GDC \end{tars} on BDL - GDC \end{tars} on BDL \end{tars} on BDL \end{tars}$ 

## Changing the database access:

Load a template:

| Sessions                             |                  |
|--------------------------------------|------------------|
| Fitrix Training Dev Student2 (xwide) | ▲                |
| Fitrix Training Dev Student3         | _                |
| Fitrix Training Dev Student3 (wide)  |                  |
| Fitrix Training Dev Student3 (xwide) |                  |
| Fitrix Training User Student1        |                  |
| Fitrix Training User Student2        |                  |
| Fitrix Training User Student3        |                  |
| Fitrix User Login                    |                  |
| Login prompt                         | ▼                |
|                                      |                  |
| Load                                 | Set All Sessions |
|                                      |                  |

Highlight the template and either double-click or click:

| Session definition                                                                        |                                                                    |  |  |  |
|-------------------------------------------------------------------------------------------|--------------------------------------------------------------------|--|--|--|
| New Sess                                                                                  | ion Name: Fitrix User Login Delete                                 |  |  |  |
| Comment: Standard Fitrix user (fg.prod area, Genero r/t licen                             |                                                                    |  |  |  |
| Name or IP address of application server: 10.0.0.96                                       |                                                                    |  |  |  |
| Terminal settings                                                                         |                                                                    |  |  |  |
| Type: xterm-132 (\$TERM)                                                                  |                                                                    |  |  |  |
| Width / Font<br>O Small (80)  Normal (132)  Large (192)  Extra large (256) Font height: 9 |                                                                    |  |  |  |
| Remote command:                                                                           | FJS_PORT=6402 /fitrix/bin/fg_540_prod_vm.sh foobar - Database      |  |  |  |
| Local command:                                                                            | mntk.exe 10.0.0.96 20020                                           |  |  |  |
| Local command start                                                                       | ocal command start in: C:\Program Files\FourJs\gdc\fitrix\fgss_bin |  |  |  |
| Scroll back lines:                                                                        | 5000                                                               |  |  |  |
| Login window title:                                                                       | Production Login (Must match \$mn_logintitle)                      |  |  |  |
| 🔽 Allow Changes                                                                           |                                                                    |  |  |  |
|                                                                                           | Save Save as default                                               |  |  |  |

Change the database name (and the Session name if you want to clone a new template) and click:

## **Overriding the default 'Installation subdirectory':**

The term "Install subdirectory" is used during FourJs Genero Desktop Client (GDC) installation to allow multiple installations.

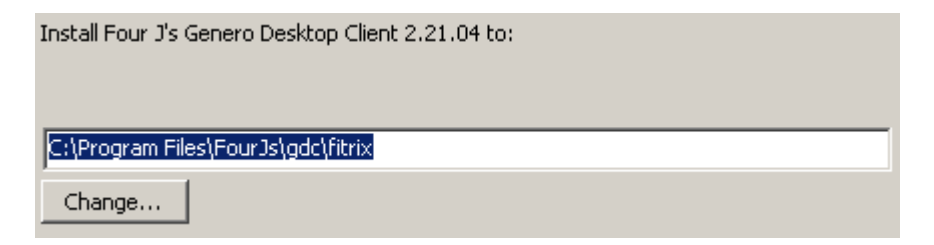

The installation subdirectory and some shortcuts are named by appending the "Install subdirectory" to the directory or shortcut. If you wish to override the default "Install subdirectory" referred to in this and the document: "Fitrix Windows Thin Client – Installation.pdf", you must override the install directory here:

Click: Set All Sessions to globally set the IP address, VM port and 'Local command start in'.

You will see:

| Dialog                                                                                   |              | × |  |
|------------------------------------------------------------------------------------------|--------------|---|--|
| Name or IP address of application server:                                                | VM port:     |   |  |
| Install subdirectory                                                                     | FourJs port: |   |  |
| Local command start in: C:\Program Files\FourJs\gdc <mark>\fitrix_other</mark> \fgss_bin |              |   |  |
| Apply Cancel                                                                             |              |   |  |
|                                                                                          |              |   |  |

### Appendix:

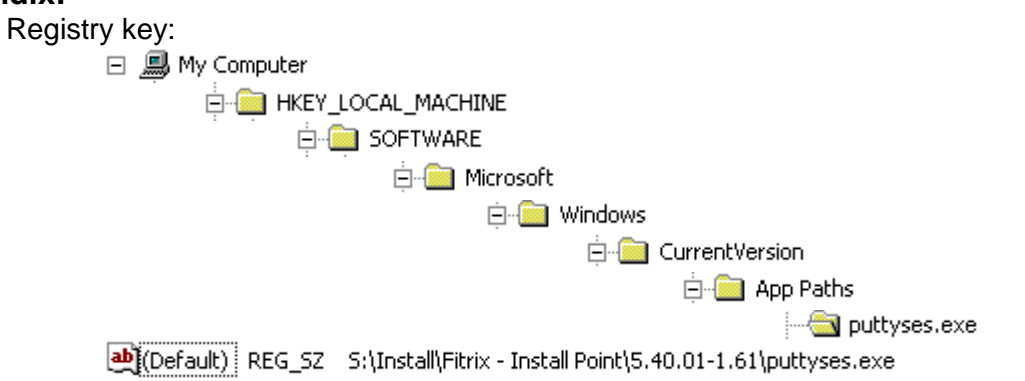

HKEY\_LOCAL\_MACHINE\SOFTWARE\Microsoft\Windows\CurrentVersion\App Paths\puttyses.exe